#### BAB IV

# PENGUJIAN ALAT DAN ANALISA

Dari perancangan yang dilakukan pada bab III sebelumnya maka didapatkan hasil perancangan sebagai berikut :

### 4.1. Pengujian Alat

Berikut ini adalah urut-urutan untuk menjalankan emulator AT89S51 :

 Setelah alat dihubungkan ke power suplai dan dihubungkan ke port serial komputer maka aplikasi Delphi 7 dijalankan (dieksekusi) sehingga akan muncul tampilan berikut ini :

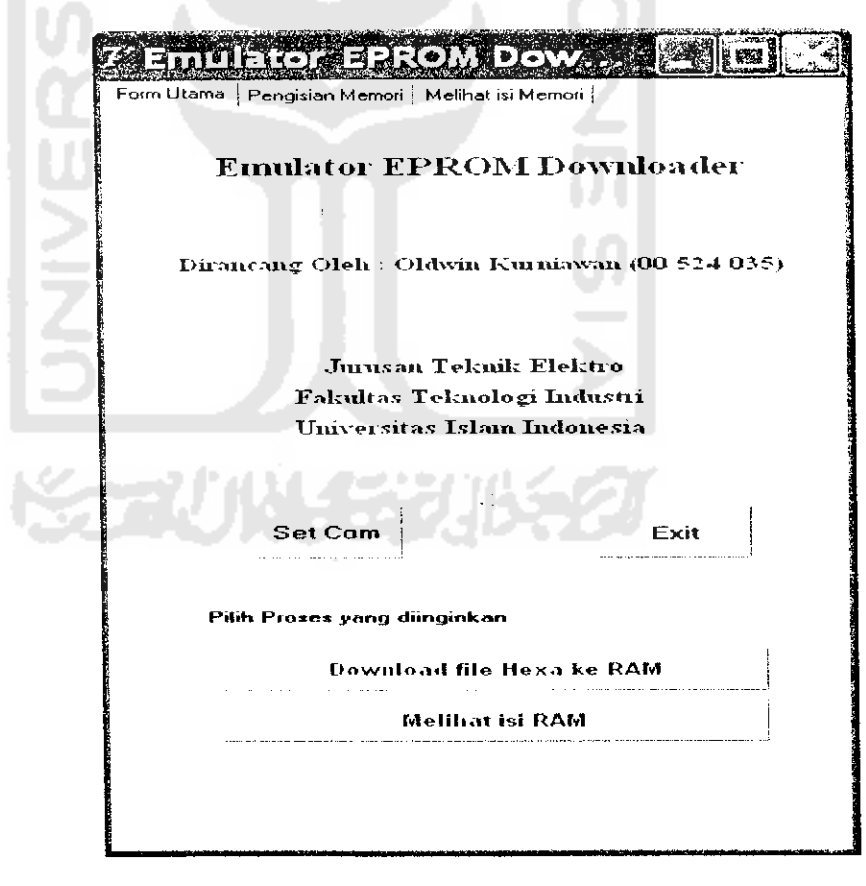

Gambar 4. 1. Tampilan awal emulator mikrokontroler AT89S51

- ាក Settings DOM1. ¥ Port 9600 • Baud rate 8 Ŧ Data bits 1 Stop bits None Parity None Flow control ΟΚ Cancel Gambar 4. 2. Tampilan SetCom
- 3. Setelah di OK maka dapat dipilih mode kerja dari *emulator*, apakah akan men-*download file* hex ke RAM atau melihat isi RAM. Jika ditekan tombol men-*download file* hex ke RAM maka akan muncul tampilan sebagai berikut :

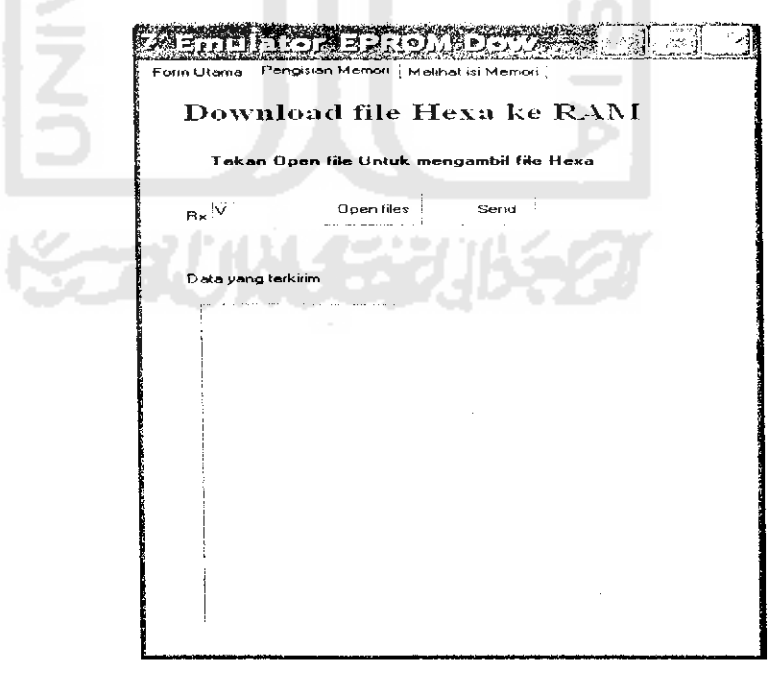

Gambar 4. 3. Tampilan indikator mikrokontroler sudah terhubung ke computer

2. Kemudian untuk mengaktifkan komunikasi serial tekan tombol SetCom dengan tampilan sebagai berikut :

Jika pada kolom RX tidak diterima data V berarti port serial komputer belum terhubung ke mikrokontroler.

4. Setelah data V diterima maka tekan tombol open file sehingga akan muncul tampilan seperti Gambar 4.4. berikut :

| Open                              | are as the second                                        | and a start of the start of the | an ison an abar | i Zali Vali<br>2. aniety | <ul><li>?X</li></ul> |
|-----------------------------------|----------------------------------------------------------|----------------------------------------------------------------------------------------------------|-----------------|--------------------------|----------------------|
| Look in:                          | ) Delphí Aan                                             |                                                                                                    | <u>-</u> ]      |                          | -                    |
| My Recent<br>Documents<br>Desktop | L ALEX1<br>L BOSCO<br>L COBA<br>L EMULATOR<br>L EMULATOR |                                                                                                    | Z               |                          |                      |
| My Documents                      |                                                          |                                                                                                    |                 |                          |                      |
| My Computer                       | File name                                                |                                                                                                    | ž               | ;                        |                      |
| Places                            | Files of Lype. File File Files                           | Hex (*.hex)                                                                                                    |                 |                          | Cancel               |

Gambar 4. 4. Tampilan open file

5. Setelah nama filenya dipilih maka aplikasi akan meminta pemasukan 4 bit

alamat awal seperti Gambar 4.5 berikut

| <b>KA F</b> |                   |                    |
|-------------|-------------------|--------------------|
| Masukk      | an alamat awai HU | M dalam 4 hex char |
| 0000        |                   |                    |

Gambar 4. 5. Tampilan pemasukan alamat awal

6. Setelah memasukkan alamat awal maka proses selanjutnya adalah menulisakan data ke RAM seperti pada pembahasan berikut

## 4.2. Mode penyimpanan data ke RAM

Tampilan Delphi saat penyimpanan data ke RAM ditunjukkan pada gambar 4.6 berikut :

| 7' Emulator EPROM Dow                                                                                                    |  |  |  |  |  |  |
|----------------------------------------------------------------------------------------------------|--|--|--|--|--|--|
| Form Utama – Pengisian Memori – Melihat isi Memori –                                                                                                    |  |  |  |  |  |  |
| Download file Hexa ke RAM                                                                                                    |  |  |  |  |  |  |
| Tekan BK Unluk kembali                                                                                                    |  |  |  |  |  |  |
| Rx 0 Open files Send                                                                                                    |  |  |  |  |  |  |
|                                                                                                    |  |  |  |  |  |  |
| Data yang terkirim                                                                                                    |  |  |  |  |  |  |
| :100000080402010080402010102040810204080F2:<br>00100080402010080402010102040810204080D2:1000<br>200080402010080402010102040810204080D2:1000<br>00FF7F3F1F0F07030100000103070F1F3F52:10004(<br>07FFFFF7F3F1F0F07030100000103070F22:100050)<br>1F3F7FFF80402010080402010102040886:10006000<br>020408080402010080402010102040882:1000700010<br>0408000182442810081422418000092:100080001824<br>281008142241800FFE7DBBD7EFF77:100090007EE<br>DBE7FFFE7DBBD7EFF7EBDDBE7FF6D:0100A0<br>0520D:00000001FF |  |  |  |  |  |  |
|                                                                                                    |  |  |  |  |  |  |

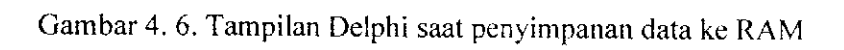

Contoh aplikasi yang digunakan pada pengujian emulator EPROM ini adalah aplikasi lampu led. File hexa yang akan disimpan ke RAM adalah sebagai berikut :

- 1. :100000080402010080402010102040810204080F2
- 2. :1000100080402010080402010102040810204080E2
- 3. :1000200080402010080402010102040810204080D2
- 4. :10003000FF7F3F1F0F07030100000103070F1F3F52
- 5. :100040007**FFFF7F3F1F0F07030100000103070F**22
- 6. :100050001F3F7FF804020100804020101020408B6
- 7. :100060001**0204080804020100804020101020408**92
- 8. :100070001020408000182442810081422418000092
- 9. :1000800018244281008142241800FFE7DBBD7EFF77
- 10. :100090007EBDDBE7FFFFF7DBBD7EFF7EBDDBE7FF6D
- 11. :0100A000**52**0D
- 12. :0000001FF

Dari data di atas dapat dilihat bahwa setiap baris data hexa selalu diawali dengan data ':' dan diakhiri dengan *checksum*. Semua data yang dicetak tebal adalah data. *Checksum* merupakan kebalikan dari hasil penjumlahan data setelah data ':' sebagai contoh pada baris 1 dapat data checksumnya adalah F2. Data F2 tersebut didapat dengan perhitungan sebagai berikut :

```
10+00+00+00+80+40+20+10+08+04+02+01+01+02+04+08+10+20+40+80=20 E
```

Data 20E dibalik (*inverts*) menjadi FFFFDF1, kemudian diambil 2 *byte* terkecil ditambah 1 sehingga menjadi F1 +1 = F2.

#### 4.3. Mode Pemakaian Memori (RAM)

Tampilan Delphi saat pemakaian data RAM ditunjukkan pada gambar 4.7 berikut :

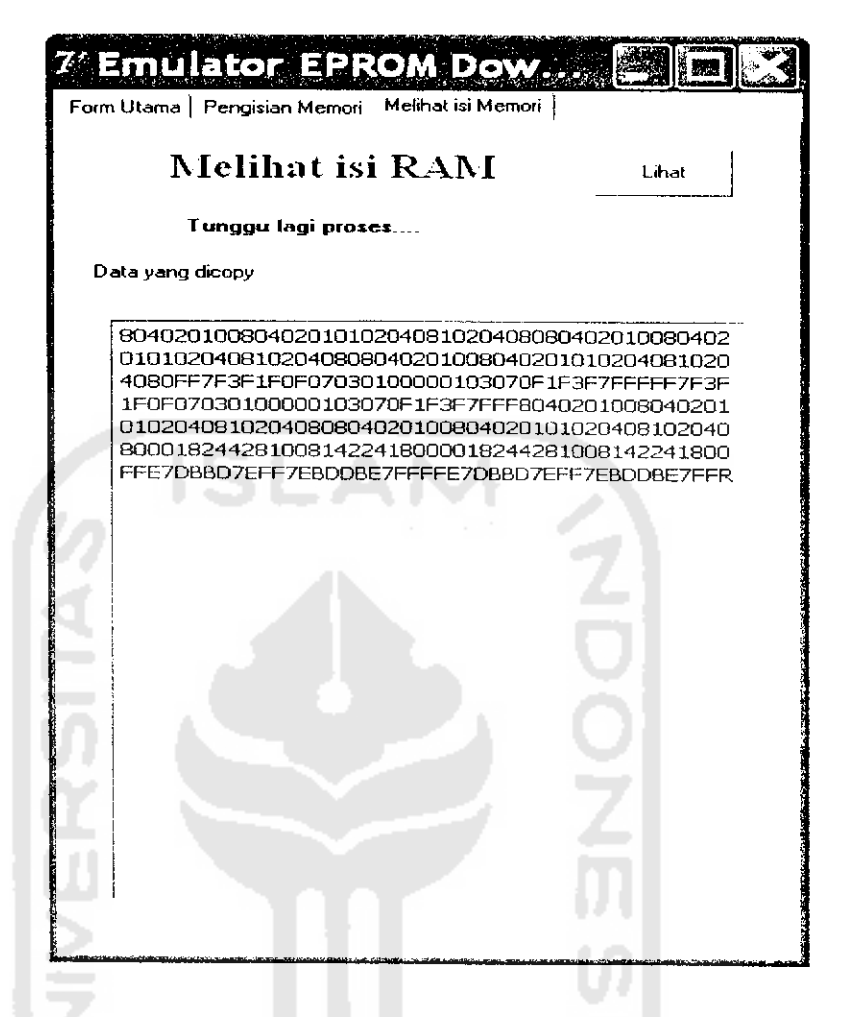

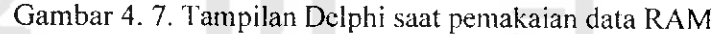

Jika data yang disimpan pada RAM seperti pada tampilan gambar 4.7 maka saat pemakaian maka led akan menyala sesuai dengan data yang dibaca dari RAM sebagai contoh misalnya diterima data seperti pada baris 1 yaitu : 80402010080402010102040810204080 maka setiap pembacaan 1 byte (2 digit) akan terjadi perubahan nyala pada 8 buah LED.

| data 80 =================================== | data 01 = 0000000                                                                                                    |
|---------------------------------------------|----------------------------------------------------------------------------------------------------|
| data 40 =○●○○○○○                            | data $02 = \bigcirc \bigcirc \bigcirc \bigcirc \bigcirc \bigcirc \bigcirc \bigcirc \bigcirc \bigcirc \bigcirc \bigcirc \bigcirc \bigcirc \bigcirc \bigcirc \bigcirc \bigcirc $ |
| data 20 =0000000                            | data 04 = 000000000                                                                                                    |
| data 10 =00000000                           | data 08 = 00000000                                                                                                    |
| data 08 =0000●000                           | data 10 = ○○○●○○○○                                                                                                    |
| data 04 =000000000                          | data 20 = $\bigcirc \bigcirc \bigcirc \bigcirc \bigcirc \bigcirc \bigcirc \bigcirc \bigcirc$                                                                                   |
| data 02 =0000000                            | data 40 = ○●○○○○○                                                                                                    |
| data 01 =0000000                            | data 80 = •0000000                                                                                                    |
|                                             |                                                                                                    |

Gambar 4. 8. Tampilan LED berdasarkan data yang diterima

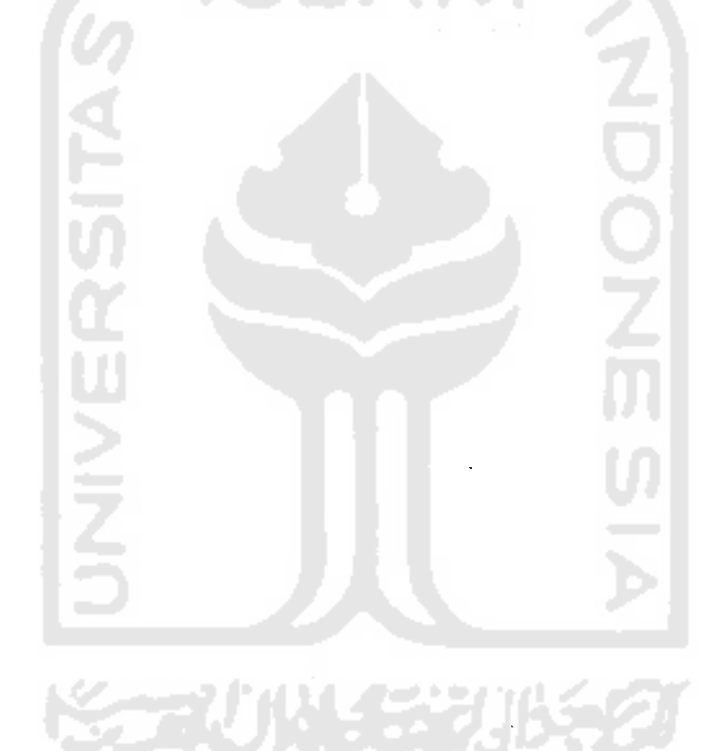